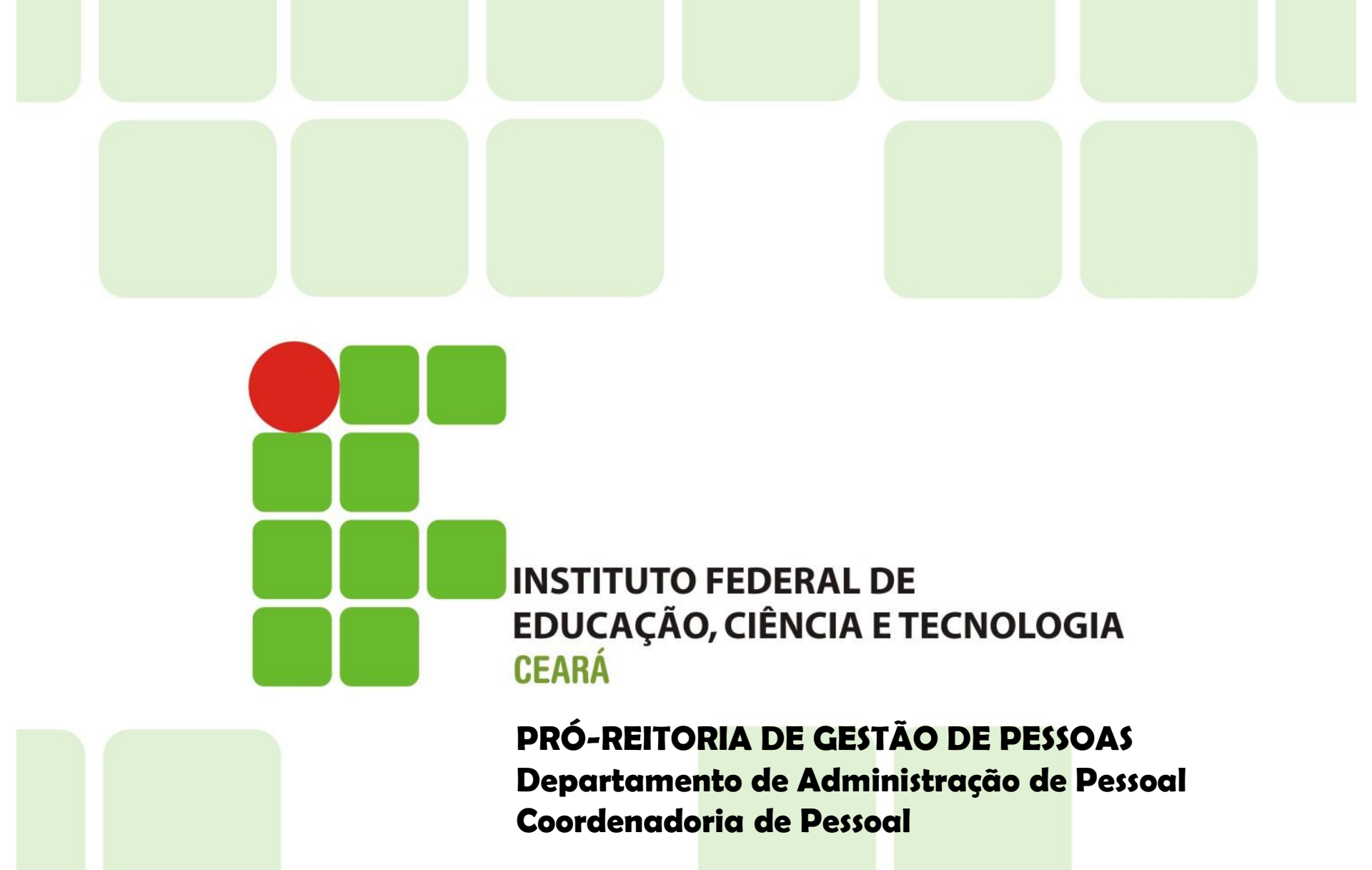

Anexo TUTORIAL FÉRIAS WEB (1015657) SEI 23255.008578/2019-36 / pg. 1

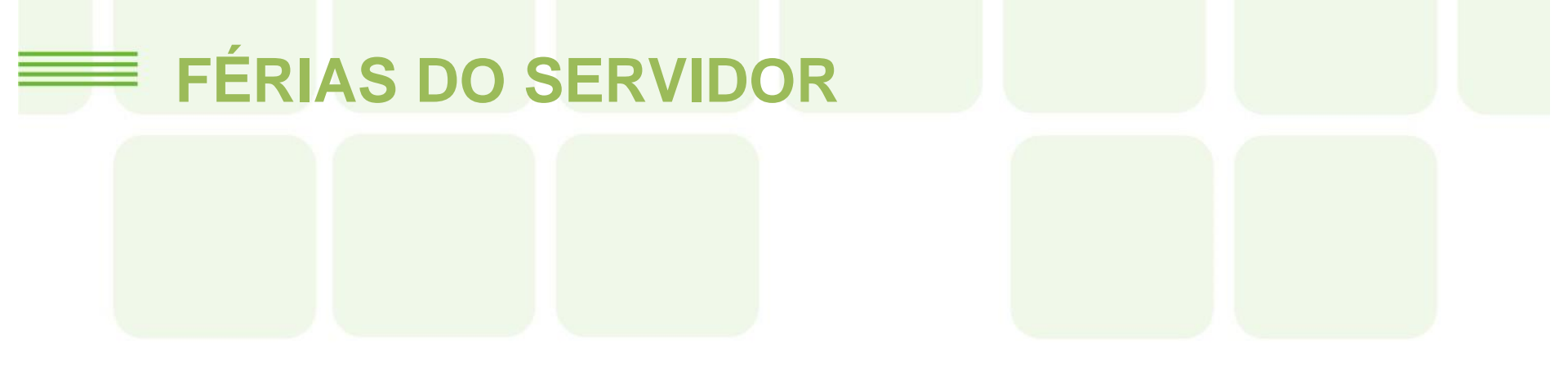

#### TUTORIAL: SOLICITANDO FÉRIAS ATRAVÉS DO SIGAC (Sistema de Gestão de Acesso)

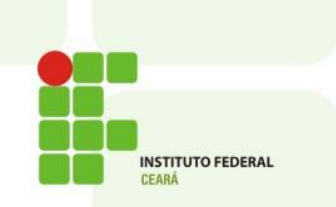

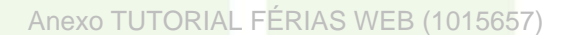

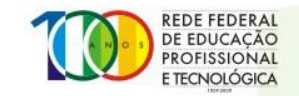

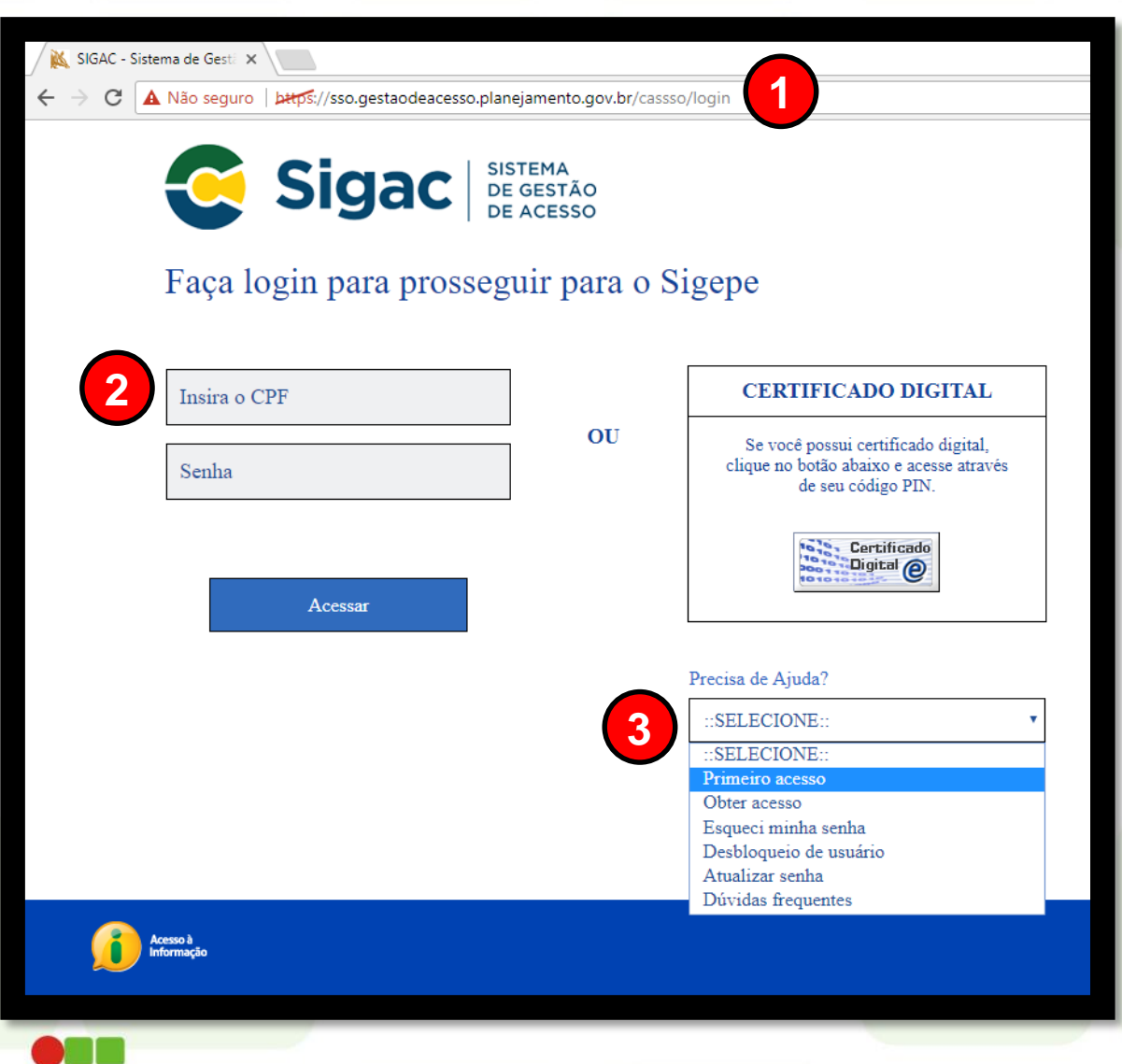

INSTITUTO FEDERAL

1 Acesse o SIGAC através do endereço: sso.gestaodeacesso. planejamento.gov.br.

2 Faça o login utilizando seu CPF e sua senha. Em seguida clique "Acessar".

3 Caso seja o seu primeiro acesso, selecione a opção "Primeiro acesso" na barra "Precisa de Ajuda?" e siga as instruções para desbloquear o acesso ao SIGAC.

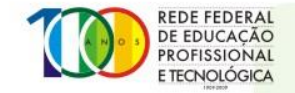

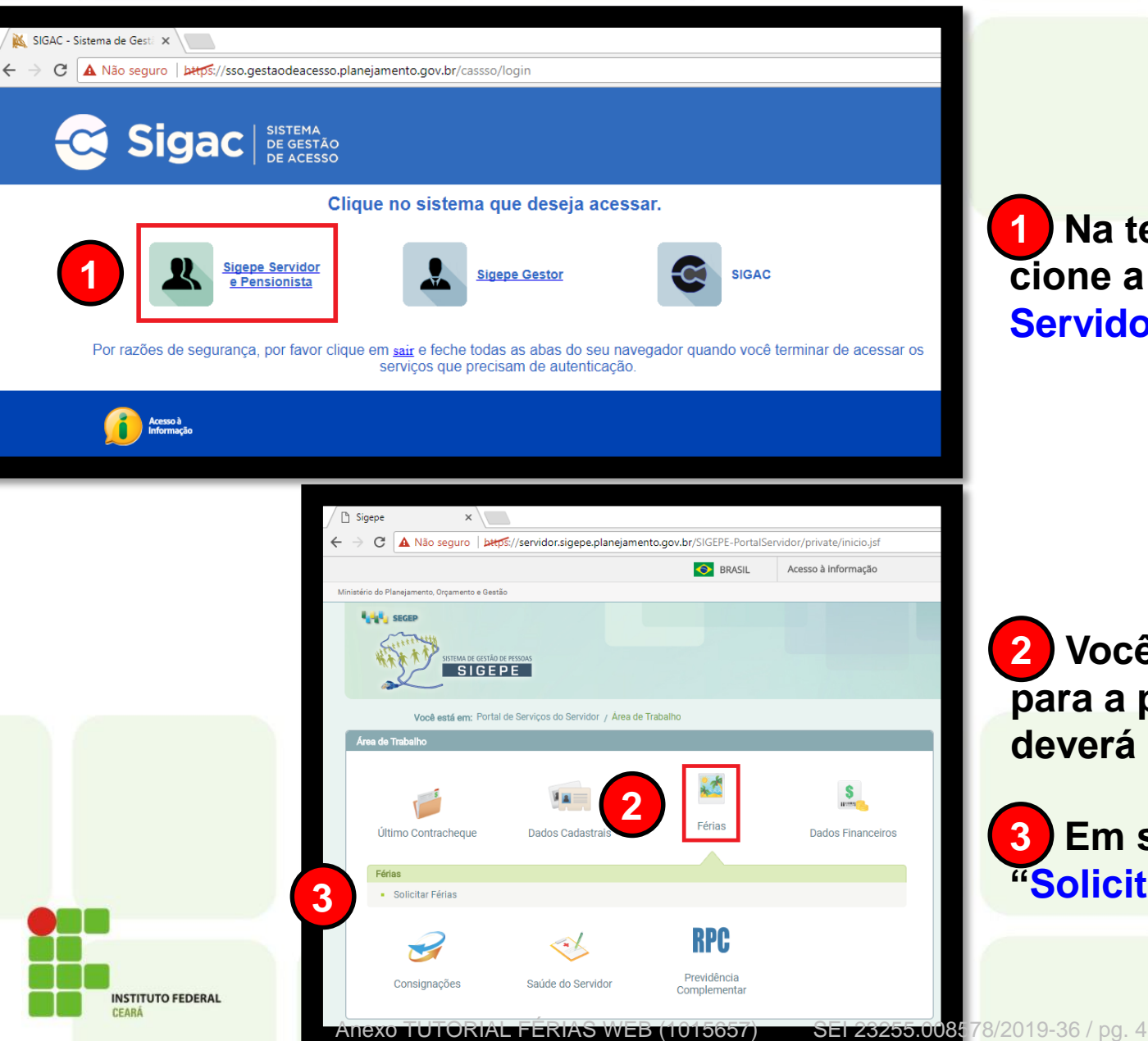

1 Na tela seguinte, selecione a opção "Sigepe Servidor e Pensionista".

2 Você será encaminhado para a próxima tela, onde deverá clicar em "Férias".

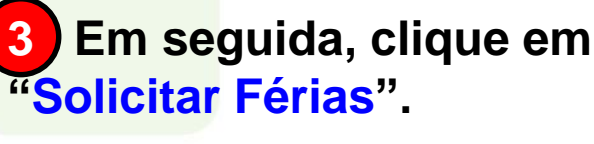

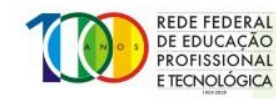

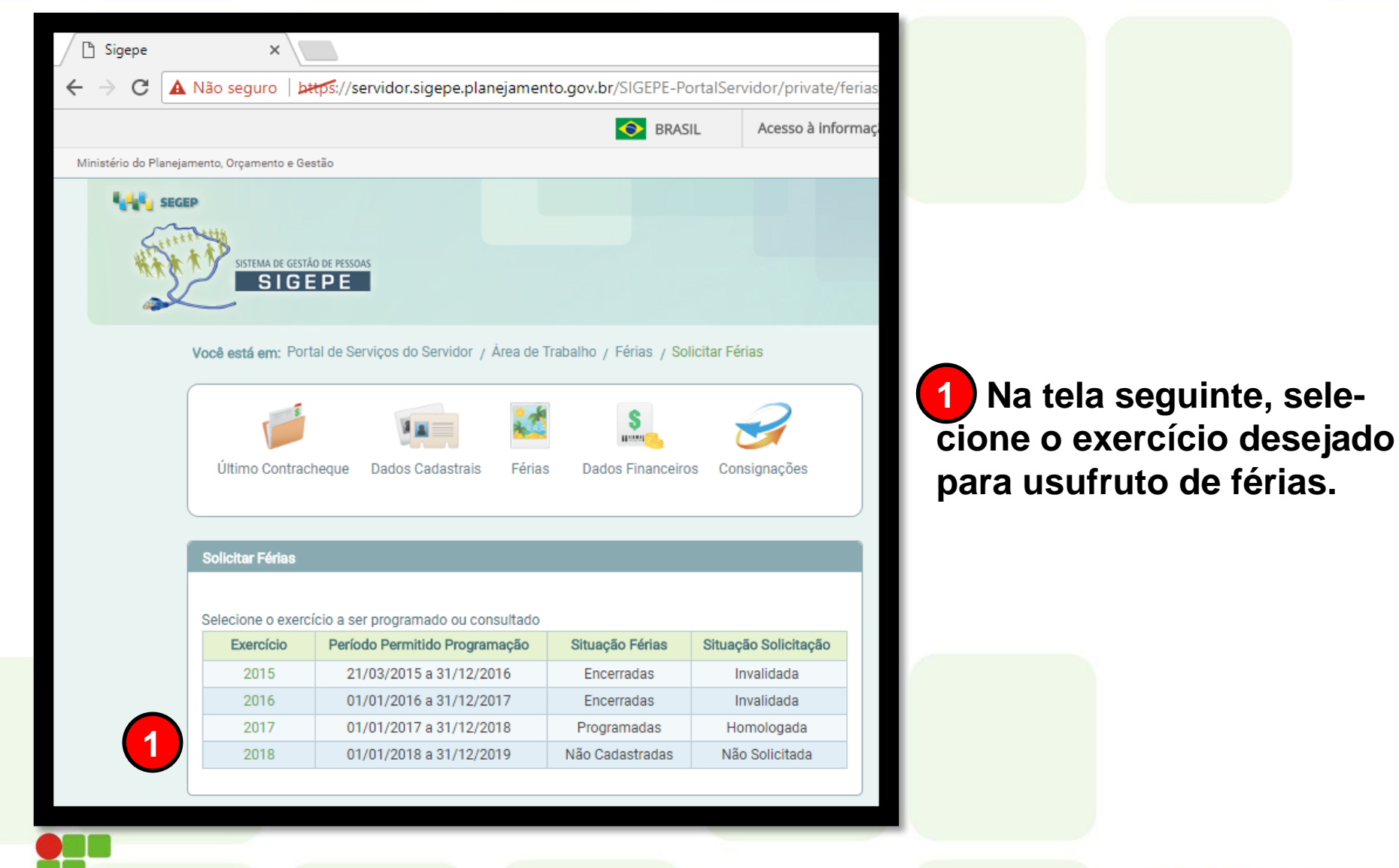

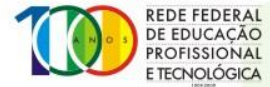

INSTITUTO FEDERAL

CEARA

| / [ | ) Sig         | gepe      | ×                                 |                                                                                                    |                            |                                     |                  |                  |                      |             |          |  |
|-----|---------------|-----------|-----------------------------------|----------------------------------------------------------------------------------------------------|----------------------------|-------------------------------------|------------------|------------------|----------------------|-------------|----------|--|
| ←   | $\rightarrow$ | G         | A Não seguro                      | bttps://servidor.sigepe.plan                                                                                                  | ejamento.gov.              | .br/SIGEPE-PortalSe                 | rvidor/private/f | erias/p          | orogramar Ferias.jsf |             |          |  |
|     |               |           |                                   |                                                                                                    |                            | SRASIL                              | Acesso à info    | rmação           | )                    |             |          |  |
| М   | nistéri       | io do Pla | nejamento, Orçamento              | e Gestão                                                                                                    |                            |                                     |                  |                  |                      |             |          |  |
|     | •             |           | SISTEMA DE                        | GESTÃO DE PESSOAS<br>GEPE                                                                                                    |                            |                                     |                  |                  |                      |             |          |  |
|     |               |           | Você está em:                     | Portal de Serviços do Servidor / Å                                                                                            | Área de Trabalho           | / Férias / Solicitar Fe             | érias            |                  |                      |             |          |  |
|     |               |           | Solicitar Féria                   | 18                                                                                                    |                            |                                     |                  |                  |                      |             |          |  |
|     |               |           | Exercício 2018 3<br>Não há regist | Fotal de Dias Período de Progra<br>00 01/01/2018 a 31/<br>ro de férias no Sistema SIAPE<br>ão de Férias (Apenas as parcelas p | amação Mê:<br>/12/2019 01/ | s/Ano Pgto<br>07/2017<br>em aberto) |                  |                  |                      |             |          |  |
|     |               |           | Develo                            | Data la fala Efala a                                                                                                    |                            | Data Fire Efelan                    | A                | Adiant. Salarial |                      | A.U         | 010-0-0  |  |
|     |               | П         | Parcela                           | Data Inicio Ferias                                                                                                    | Dias                       | Data Fim Ferias                     | Орção            |                  | Desconto             | Adiant, 13º | Situaçao |  |
|     |               | 1         | 1                                 |                                                                                                    |                            |                                     | Não              | <b>_</b> ]       | 0                    |             |          |  |
|     |               |           | 2                                 |                                                                                                    |                            |                                     | Não              | •                | 0 🗸                  |             |          |  |
|     |               |           | 3                                 |                                                                                                    |                            |                                     | Não              | •                | 0                    |             |          |  |
|     |               |           |                                   |                                                                                                    | Escol                      | her outro Exercício                 | Fazer Solicitaçã | io               |                      |             |          |  |
|     |               |           |                                   |                                                                                                    |                            |                                     |                  |                  |                      |             |          |  |
|     |               |           |                                   |                                                                                                    |                            |                                     |                  |                  |                      |             |          |  |

INSTITUTO FEDERAL

1 Selecione a data desejada para o início do período de férias.

2) Digite a quantidade de dias desejados para o respectivo período de férias. Após digitar, clique em qualquer canto da tela para que o sistema carregue a data fim do período. **OBS: Não tecle ENTER** após digitar a quantidade de dias, pois dessa forma o navegador irá recarregar a página antes de concluída a solicitação.

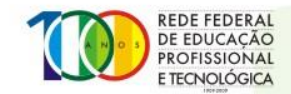

| Sigepe × → C ▲ Não seguro                          | bttps://servidor.sigepe.planejamento.                                                                                                    | gov.br/SIGEPE-PortalS                         | ervidor/private/ferias/progra | amarFerias.jsf           |             |          |
|----------------------------------------------------|----------------------------------------------------------------------------------------------------|-----------------------------------------------|-------------------------------|--------------------------|-------------|----------|
|                                                    |                                                                                                    | SRASIL                                        | Acesso à Informação           |                          |             |          |
| inistério do Planejamento, Orçamento               | o e Gestão                                                                                                    |                                               |                               |                          |             |          |
| SISTEMA D                                          | e gestão de pessoas<br>GEPE                                                                                                    |                                               |                               |                          |             |          |
| Você está em:                                      | Portal de Serviços do Servidor / Área de Trab                                                                                                    | alho / Férias / Solicitar                     | Férias                        |                          |             |          |
| Solicitar Féri                                     | 85                                                                                                    |                                               |                               |                          |             |          |
| Exercicio<br>2018<br>Não há regis<br>Sua Solicita; | Total de Dias Periodo de Programação<br>30 01/01/2018 a 31/12/2019<br>tro de férias no Sistema SIAPE<br>ão de Férias (Apenas as parcelas programada | Mēs/Ano Pgto<br>01/07/2017<br>s ou em aberto) |                               |                          |             |          |
| Parcela                                            | Data Início Férias                                                                                                    | Dias Data F                                   | im Férias Opcão               | nt. Salarial<br>Desconto | Adiant. 13º | Situação |
| 1                                                  | 16/01/2018                                                                                                    | 5 20/0                                        | 1/2018 Não 🗸                  | 0 ~                      |             |          |
| 2                                                  | 03/07/2018                                                                                                    | 20 22/0                                       | 7/2018 Não 💙                  | 0 🗸                      |             |          |
| 3                                                  | 16/10/2018                                                                                                    | 5 20/1                                        | 0/2018 Não 🗸                  | 0 🗸                      |             |          |
|                                                    | C Outubro 2018 →     S T Q Q S S D     1 2 3 4 5 6 7     8 9 10 11 12 13 14     15 ①     17 18 20 21                                                | Escolher outro                                | Exercício Fazer Solicitação   |                          |             |          |
|                                                    | 22 23 24 25 26 27 28                                                                                                    |                                               |                               |                          |             |          |

INSTITUTO FEDERAL

1 Após escolher os períodos desejados, clique em "Fazer Solicitação".

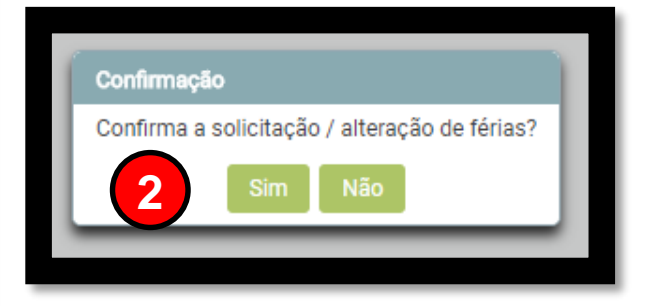

2 Em seguida abrirá uma janela de confirmação. Caso a sua solicitação esteja como desejado, clique em "Sim".

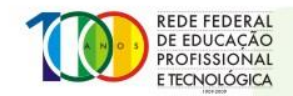

Anexo TUTORIAL FÉRIAS WEB (1015657) SEI 2

| - a                                                                   |                                                                                                    | http://servidor.sigono.pl/                                                                                                    | aneiamento dov br/SIGEE                                                                                                    | PE-PortalSon <i>i</i> i             | dor/private/ferias/cons                                            | ultarProgramação                  | icf |                   |
|-----------------------------------------------------------------------|----------------------------------------------------------------------------------------------------|----------------------------------------------------------------------------------------------------|----------------------------------------------------------------------------------------------------|-------------------------------------|--------------------------------------------------------------------|-----------------------------------|-----|-------------------|
|                                                                       | A Nao segui                                                                                                | o partps.//servidor.sigepe.pia                                                                                                    | anejamento.gov.bi/siGEr                                                                                                    | r L-ronalservio                     | ior/private/renas/cons                                             | untarriografilacao                | JSI |                   |
|                                                                       |                                                                                                    |                                                                                                    |                                                                                                    | BRASIL                              | Acesso à informação                                                |                                   |     |                   |
| stério do Pla                                                         | anejamento, Orçame                                                                                         | nto e Gestão                                                                                                    |                                                                                                    |                                     |                                                                    |                                   |     |                   |
| •••• s                                                                |                                                                                                    | A DE GESTÃO DE PESSOAS                                                                                                    |                                                                                                    |                                     |                                                                    |                                   |     |                   |
| Você está                                                             | em: Portal de Se<br>plicitação gravada                                                                     | SIGEPE<br>erviços do Servidor / Área de Traba<br>a com sucesso . Foi enviado um en                                                                                                    | alho / Férias / Solicitar Féri<br>mail com os dados da sua so                                                               | ias<br>D <b>licitação de féri</b>   | as para IVAM HOLANDA D                                             | e souza (ivam                     |     | . <u>com).</u> ×  |
| Você está<br>Você está<br>Solicitar                                   | em: Portal de So<br>plicitação gravada<br>Férias                                                           | SIGEPE<br>erviços do Servidor / Área de Trab:<br>a com sucesso . Foi enviado um en<br>er programado ou consultado                                                                                                    | alho / Férias / Solicitar Féri<br>mail com os dados da sua so                                                               | ias<br>D <b>licitação de fér</b> i  | as para IVAM HOLANDA D                                             | E SOUZA (IVAM                     |     | . <u>com).</u> ×  |
| Você está<br>Você está<br>Solicitar<br>Selecione<br>Exe               | i em: Portal de Sa<br>olicitação gravada<br>Férias<br>ne o exercício a sa<br>ercício F                     | SIGEPE<br>erviços do Servidor / Área de Traba<br>a com sucesso . Foi enviado um er<br>er programado ou consultado<br>eríodo Permitido Programação                                                                                   | alho / Férias / Solicitar Féri<br>mail com os dados da sua so<br>Situação Férias                                            | ias<br>D <b>licitação de féri</b> a | as para IVAM HOLANDA D                                             | E SOUZA (IVAM                     |     | . <u>com).</u> ×  |
| Você está<br>Você está<br>Solicitar<br>Selecion<br>Exe                | e o exercício a se<br>ercício F<br>2015                                                                    | SIGEPE<br>erviços do Servidor / Área de Traba<br>a com sucesso . Foi enviado um er<br>er programado ou consultado<br>reríodo Permitido Programação<br>21/03/2015 a 31/12/2016                                                       | alho / Férias / Solicitar Féri<br>mail com os dados da sua so<br>Situação Férias<br>Encerradas                              | ias<br>Dilcitação de féri           | as para IVAM HOLANDA D<br>Situação Solic<br>Invalidad              | E SOUZA (IVAM<br>itação<br>a      |     | . <u>com)</u> . × |
| Você está<br>Você está<br>Solicitar<br>Seleciona<br>Exe<br>2<br>2     | e o exercício a se<br>ercício F<br>2015<br>2016                                                            | SIGEPE<br>erviços do Servidor / Área de Traba<br>a com sucesso . Foi enviado um er<br>er programado ou consultado<br>teríodo Permitido Programação<br>21/03/2015 a 31/12/2016<br>01/01/2016 a 31/12/2017                            | alho / Férias / Solicitar Féri<br>mail com os dados da sua so<br>Situação Férias<br>Encerradas<br>Encerradas                | ias<br>blicitação de féri           | AS para IVAM HOLANDA D<br>Situação Solic<br>Invalidad<br>Invalidad | E SOUZA (IVAM<br>itação<br>a<br>a |     | . <u>COM).</u> ×  |
| Você está<br>Você está<br>Solicitar<br>Selecion<br>Exe<br>2<br>2<br>2 | i em: Portal de Sa<br>plicitação gravada<br>r Férias<br>er cício a sa<br>ercício F<br>2015<br>2016<br>2017 | SIGEPE<br>erviços do Servidor / Área de Traba<br>a com sucesso . Foi enviado um er<br>er programado ou consultado<br>reríodo Permitido Programação<br>21/03/2015 a 31/12/2016<br>01/01/2016 a 31/12/2017<br>01/01/2017 a 31/12/2018 | alho / Férias / Solicitar Féri<br>mail com os dados da sua so<br>Situação Férias<br>Encerradas<br>Encerradas<br>Programadas | ias<br>blicitação de féri           | Situação Solico<br>Invalidad<br>Invalidad                          | E SOUZA (IVAM<br>Itação<br>a<br>a |     | . <u>com)</u> . × |

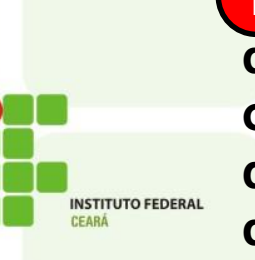

1 Você será encaminhado de volta para a tela anterior, onde aparecerá um aviso de que sua solicitação foi enviada para sua chefia imediata.

2 A coluna "Situação Solicitação", deverá constar como "Solicitada".

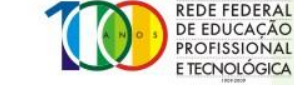

#### Em caso de dúvida, entre em contato com o CGP de seu *campus* ou envie um e-mail para cops.progep@ifce.edu.br

#### **OBRIGADO!**

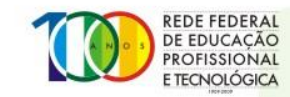

Anexo TUTORIAL FÉRIAS WEB (1015657)

INSTITUTO FEDERAL